# Проектирование и разработка системы «Умный дом». Клиентская часть

Угольникова Н.Б., студентка 3 курса физико-математического факультета Руководитель Гилёв А.Ю.

г. Бирск, ФГБОУ ВПО Бирский филиал БашГУ

#### Введение

Умный дом — жилой дом современного типа, организованный для проживания людей при помощи автоматизации и высокотехнологичных устройств. Под «умным» домом следует понимать систему, которая обеспечивает безопасность, комфорт и ресурсосбережение для всех пользователей. В простейшем случае она должна уметь распознавать конкретные ситуации, происходящие в доме, и соответствующим образом на них реагировать: одна из систем может управлять поведением других по заранее выработанным алгоритмам. Кроме того, от автоматизации нескольких подсистем обеспечивается синергетический эффект для всего комплекса.

Клиентская часть системы «SmartHouse» должна делать следующее:

- 1. получать информацию о состоянии системы от сервера
- 2. осуществлять визуализацию этой информации
- предоставлять возможность пользователю вручную управлять отдельными устройствами
- 4. предоставлять возможность пользователю добавлять новые устройства и правила для них

#### 1. Дерево форм

На рисунке 1 представлено дерево форм.

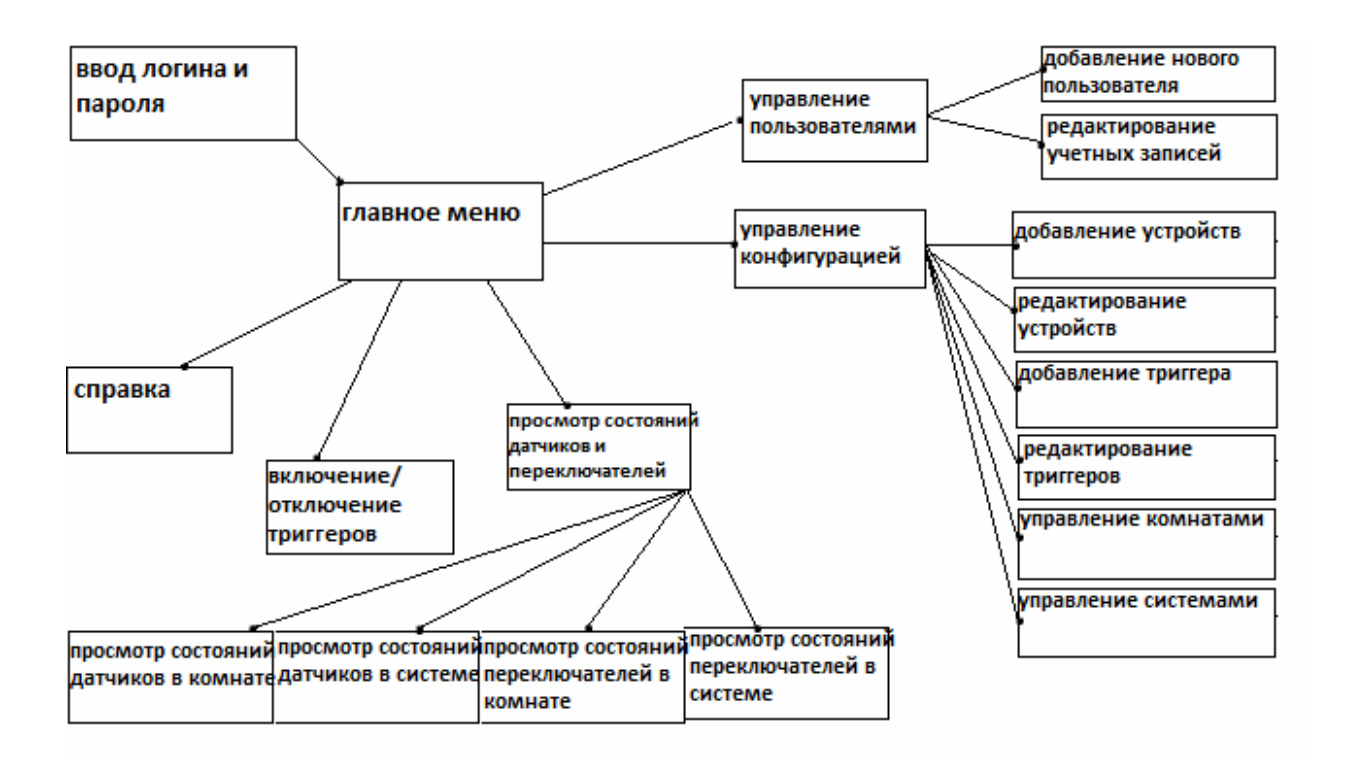

Рис.1 Дерево форм

## 2. Описание программы

В главном классе SmartHouseClient объявляем несколько полей:

public static Stage myStage;

public static RMIConnection connection;

public static RemoteCoreController controller;

public static FXMLLoader ldr;

RMIConnection connection - соединение с сервером, RemoteCoreController controller - контроллер сервера, полученный при авторизации, FXMLLoader ldr - загружает иерархию объектов из XML-документа.

Metog connectToServer() осуществляет подключение к серверу: connection = new RMIConnection();- создается соединение connection.connectToRMIServer("127.0.0.1",20202); - осуществляет подключение к серверу: 127.0.0.1 - адрес сервера, 20202 - порт.

При запуске приложения появляется форма «Вход в систему»: @Override

```
public void start(Stage stage) throws Exception {
    connectToServer();
    myStage=stage;
```

```
ldr = new FXMLLoader();
ldr.setLocation(getClass().getResource("enter.fxml"));
Parent root = (Parent)ldr.load();
Scene scene = new Scene(root);
myStage.setScene(scene);
myStage.show();
}
```

В контроллере для этой формы объявляем поля:

@FXML

private TextField username; - текстовое поле для ввода логина @FXML

private TextField password; - текстовое поле для ввода пароля

@FXML

private Button in; - кнопка «Вход»

@FXML

private Label error; - текстовая метка для вывода сообщений об ошибках

public static InfoUserAccess userPrivilegies; - поле для указания привилегий пользователя.

Для @FXML-полей размещаем соответствующие элементы управления на форму в JavaFX Scene Builder (Рис.2).

| Имя пользователя: |      |
|-------------------|------|
| Пароль:           |      |
|                   | Вход |
|                   |      |
|                   |      |

## Рис.2 Форма «Вход в систему»

Пишем метод для входа в главное меню openmenu(ActionEvent event). запрашиваем объект, который отвечает за авторизацию:

RemoteAccountDispatcher dispatcher;

dis-

```
patcher=(RemoteAccountDispatcher)(connection.requestRemoteServic
e ("SHAccountDispatcher"));
```

Берем значения текстовых полей и вызываем dispatcher.logIn(username.getText(), password.getText()); Этот метод возвращает объект управления сервером controller, который реализует интерфейс RemoteCoreController.

```
controller = (RemoteCoreController) dis-
patcher.logIn(username.getText(), password.getText());
```

В зависимости от введенных логина и пароля определяются права доступа пользователя:

```
userPrivilegies = controller.getUserPermissions();
```

Открывается форма «Главное меню»:

SmartHouseClient.myStage.setScene(new Scene((Parent)
FXMLLoader.load(getClass().getResource("menu.fxml"))));
SmartHouseClient.myStage.show();

На этом этапе может произойти ряд ошибок, например, введен неправильный логин или пароль, либо не удалось подключиться к базе данных, либо не удается установить соединение с сервером. Тогда dispatcher выбросит соответствующие исключения, и в метку error будут вписаны сообщения об ошибках:

try {

```
RemoteAccountDispatcher dispatcher;//запросить
                                                             объ-
ект, который отвечает за авторизацию
            dispatcher = (RemoteAccountDispatcher)
                                                        (connec-
tion.requestRemoteService("SHAccountDispatcher"));
            controller =
                                 (RemoteCoreController)
                                                             dis-
patcher.logIn(username.getText(), password.getText());
            userPrivilegies = controller.getUserPermissions();
            SmartHouseClient.myStage.setScene(new Scene((Parent))
FXMLLoader.load(getClass().getResource("menu.fxml"))));
            SmartHouseClient.myStage.show();
        } catch (BadPasswordException ex) {
            error.setVisible(true);
            error.setText("Пароль неверный");
        } catch (BadUsernameException ex) {
            error.setVisible(true);
            error.setText("Логин неверный");
        } catch (OperationFailedException ex) {
            error.setVisible(true);
            error.setText("Невозможно подключиться к базе дан-
ных");
        } catch (RemoteException ex) {
            error.setVisible(true);
            error.setText("Проблемы соединения с сервером");
        }
```

На вторую форму добавляем текстовые метки и в контроллере пишем для них процедуры открытия форм, в Scene Builder указываем, что процедуры срабатывают при нажатии мышью на метку. Также добавляем кнопку для возврата на форму ввода логина и пароля. (Рис.3)

| Управление пользователями                    |       |
|----------------------------------------------|-------|
| Управление конфигурацией                     |       |
| Просмотр состояний датчиков и переключателей |       |
| Включение/отключение триггеров               |       |
| Справка                                      |       |
|                                              | Назад |
|                                              |       |

Рис.3 Форма «Главное меню»

Если у пользователя недостаточно прав для управления пользователями, конфигурацией и включения/отключения триггеров, то эти метки будут для него недоступны:

```
@Override
public void initialize(URL url, ResourceBundle rb) {
    if (userPrivilegies.addUser = false) {
        user_control.setDisable(true);
    }
    if (userPrivilegies.addStructure == false || userPrivi-
legies.addElement == false) {
        config_control.setDisable(true);
    }
    if (userPrivilegies.activateTrigger == false) {
        on_off_trigger.setDisable(true);
    }
}
```

}

}

Пишем контроллер для формы «Добавление нового пользователя». Объявляем поля:

@FXML

private TextField username; - ЛОГИН

@FXML

private TextField password; - Пароль

@FXML

private ChoiceBox privilege; - выпадающий список с уровнями доступа пользователей

@FXML

private Button add; - кнопка для добавления пользователя

@FXML

private Button backtomenu; - кнопка для возврата на предыдущую форму

@FXML

private Label error; - метка для вывода сообщения об ошибке.

Добавим все элементы на форму (Рис.4).

| Имя пользователя: |          |  |
|-------------------|----------|--|
| Пароль:           |          |  |
| Привилегия:       | •        |  |
|                   | Добавить |  |
|                   | Назад    |  |
|                   |          |  |

Рис.4 Форма «Добавление пользователя»

```
Заполняем ChoiceBox привилегиями:
```

```
@Override
public void initialize (URL url, ResourceBundle rb) {
privilege.getItems().clear();
privilege.getItems().add( new KeyValue<Integer>("Администратор",
9999) );
privilege.getItems().add( new KeyValue<Integer>("Простой пользо-
ватель", 4999) );
privilege.getItems().add( new KeyValue<Integer>("Только
просмотр", 0) );
}
```

Класс KeyValue<T extends Object> для какого-либо объекта типа T задает его строковое представление:

```
public class KeyValue<T extends Object> {
   public T value;
   public String key;
   public KeyValue(String nKey, T nValue) {
      key = nKey;
      value = nValue;
```

```
}
@Override
public String toString() {
    return this.key;
}
```

Пишем контроллер для удаления и редактирования пользователей. Объявляем поля:

@FXML

private ChoiceBox username; - выпадающий список с логинами @FXML

private TextField password; - текстовое поле для пароля

@FXML

private TextField newpassword; - текстовое поле для нового пароля @FXML

private Button delete; - кнопка для удаления пользователя @FXML

private Button backtomenu; - кнопка для возвращения на предыду-

### щую форму

@FXML
private Button rewrite; - кнопка для редактирования
private String login; - ЛОГИН
@FXML
private Label error; - метка для сообщения об ошибке

| Имя пользователя: |               | •       |
|-------------------|---------------|---------|
| Пароль:           |               |         |
| Новый пароль:     |               |         |
|                   | Редактировать | Удалить |
|                   |               | Назад   |
|                   |               |         |

Рис.5 Форма «Редактирование и удаление пользователей»

```
Процедура удаления пользователя:
public void deleteUser() {
try {
controller.deleteUser(
                                                            ((Key-
Value<InfoUser>)(username.getValue())).value.login );
   } catch (NotAllowedException ex) {
            error.setVisible(true);
            error.setText("Недостаточно прав для удаления поль-
зователей");
        } catch (OperationFailedException ex) {
            error.setVisible(true);
            error.setText("Невозможно подключиться к базе дан-
ных");
        } catch (RemoteException ex) {
            error.setVisible(true);
            error.setText("Проблемы соединения с сервером");
        }
```

}

Процедура для редактирования пользователей:

```
public void editUser() {
InfoUser eUser = (KeyValue<InfoUser>)username.getValue()).value;
        if (password.getText().equals(newpassword.getText())) {
            eUser.password = password.getText();
            try {
                controller.editUser(eUser);
            } catch (NotAllowedException ex) {
                error.setVisible(true);
                error.setText("Недостаточно прав для редактиро-
вания пользователей");
            } catch (OperationFailedException ex) {
                error.setVisible(true);
                error.setText("Невозможно подключиться к
                                                              базе
данных");
            } catch (RemoteException ex) {
                error.setVisible(true);
                error.setText("Проблемы соединения с сервером");
            }
        }
    }
```

Контроллер сервера запрашивает список пользователей и заполняет им выпадающий список username.

```
@Override
public void initialize(URL url, ResourceBundle rb) {
    try {
       LinkedList<InfoUser> userList = control-
ler.getUserList();
       username.getItems().clear();
       Iterator<InfoUser> it = userList.iterator();
       while (it.hasNext()) {
            InfoUser cUser = it.next();
        }
    }
}
```

```
username.getItems().add(new
                                                               Key-
Value<InfoUser>(cUser.login, cUser));
            }
        } catch (NotAllowedException ex) {
            error.setVisible(true);
            error.setText("Недостаточно прав");
        } catch (OperationFailedException ex) {
            error.setVisible(true);
            error.setText("Невозможно подключиться к базе дан-
ных");
        } catch (RemoteException ex) {
            error.setVisible(true);
            error.setText("Проблемы соединения с сервером");
         }
     Создадим форму для просмотра датчиков в комнате. Объявим поля:
          @FXML
         private ChoiceBox rooms; - выпадающий список с комнатами
         @FXML
         private ScrollPane target; - ПОЛОСА ПРОКРУТКИ
         @FXML
```

private Label error; - метка для вывода сообщения об ошибке

Добавим компоненты на форму «Просмотр состояний датчиков в комнате» (Рис.6)

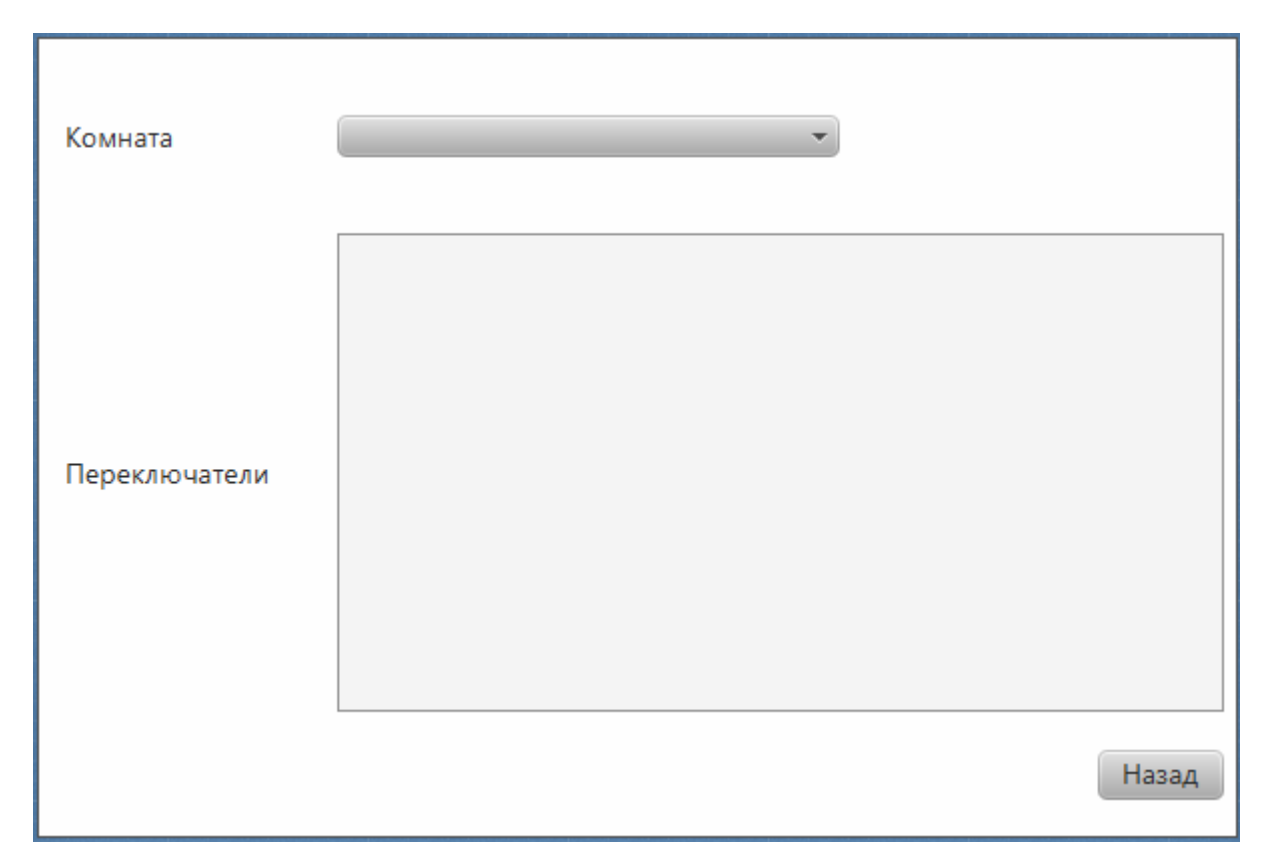

Рис.6 Форма «Просмотр состояний датчиков в комнате»

В initialize(URL url, ResourceBundle rb) заполняем ChoiceBox комнатами. На этот ChoiceBox добавляем слушатель, отслеживающий состояние свойства selectedItemProperty. При изменении этого свойства мы получаем с сервера список переключателей, соответствующих выбранной комнате, и для каждого из них добавляем на форму управляющий элемент «шкала». К каждому элементу шкалы привязываем слушателя, который отслеживает свойство activeProperty элемента шкалы. Свойство activeProperty используется для управления состоянием датчиков. При его изменении связанный с ним слушатель инициирует процессы активации и деактивации датчиков, отправляя соответствующие команды серверу. Кроме этого, для каждого элемента шкалы добавляется объект, обновляющий её показания. Этот объект представляет собой побочный поток, периодически запрашивающий у сервера показания датчика.

Остальные формы с добавлением, удалением, редактированием и просмотром датчиков, переключателей, триггеров, комнат и систем делаем по тому же принципу.